### 初診の方用

## インターネット予約のご利用方法 《パソコンから予約される場合》 泉医院ホームページ http://www.izumi-iin.com にアクセスします。

OS: Microsoft WindowsXP (ServicePack2 適用済)、Windows Vista ブラウザ: Internet Explorer6.0 (ServicePack2) /7.0 利用環境

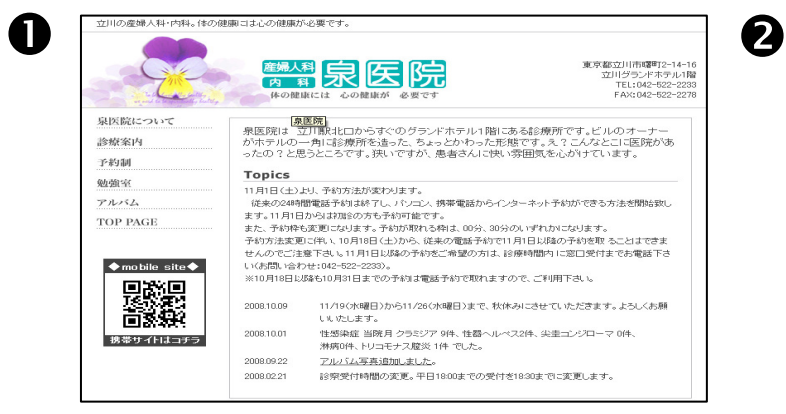

①画面の【インターネット予約はこちらから】 をクリックします。

| インターネット語                                                                                                    | ›療予約                                            |  |  |  |  |
|----------------------------------------------------------------------------------------------------|-------------------------------------------------|--|--|--|--|
| 再診の方<br>加√7№<br>生年月日<br>■夏 ★ 月 日<br>□242 297<br>お知らせ表示                                                                                           | 医院からのお知らせ<br>あまめらせはありません                        |  |  |  |  |
| はじめての方はこちら<br>空き状況の確認<br>利用規約<br>年間<br>(代表電話:042-522-2233<br>●住所:180-0012<br>東京参型,川市増町2-14-16 立<br>川グラン:ホテル(略<br>中日: <u>Utter/www.gumi-incom</u> | <ul> <li>システム情報</li> <li>システム情報誌のません</li> </ul> |  |  |  |  |

②【はじめての方はこちら】をクリックします。

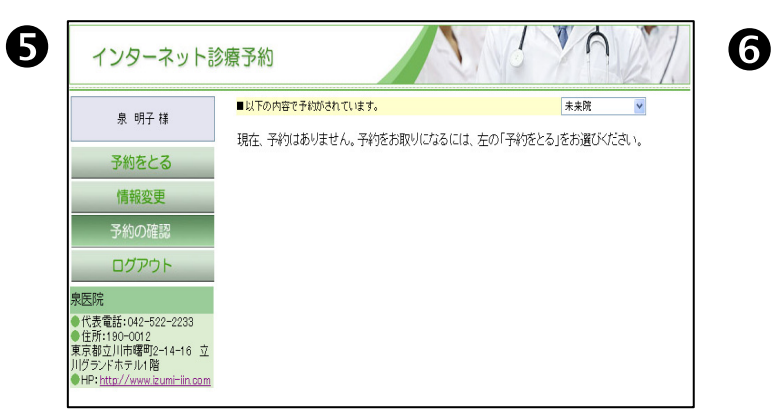

⑤【予約をとる】をクリックします。

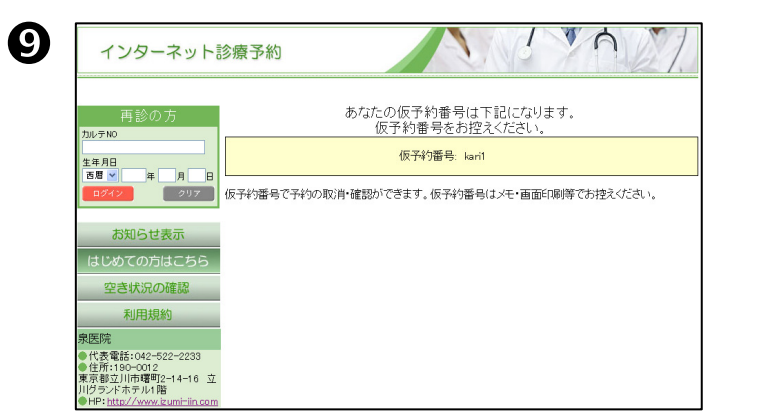

⑨仮予約番号が発行されます。予約の確認や 取消の際に必要になりますのでお控え下さい。

### 10 インターネット診療予約 ■予約内容 診療 × 泉 明子 様 2008年10月25日(土) 更新時刻:11:48 希望日をお選びください 情報変更 2008年11月 予約の確認 \* ± ログアウト 急库院 代表電話:042-522-2233 ● 住力1:190-0012 東京都立川市曙町2-14-16 立 川グランドホテル1階 ※ :予約可能日 ■:選択日 ■:休診日 ■:予約済日

⑥ご希望の予約日を選択します。

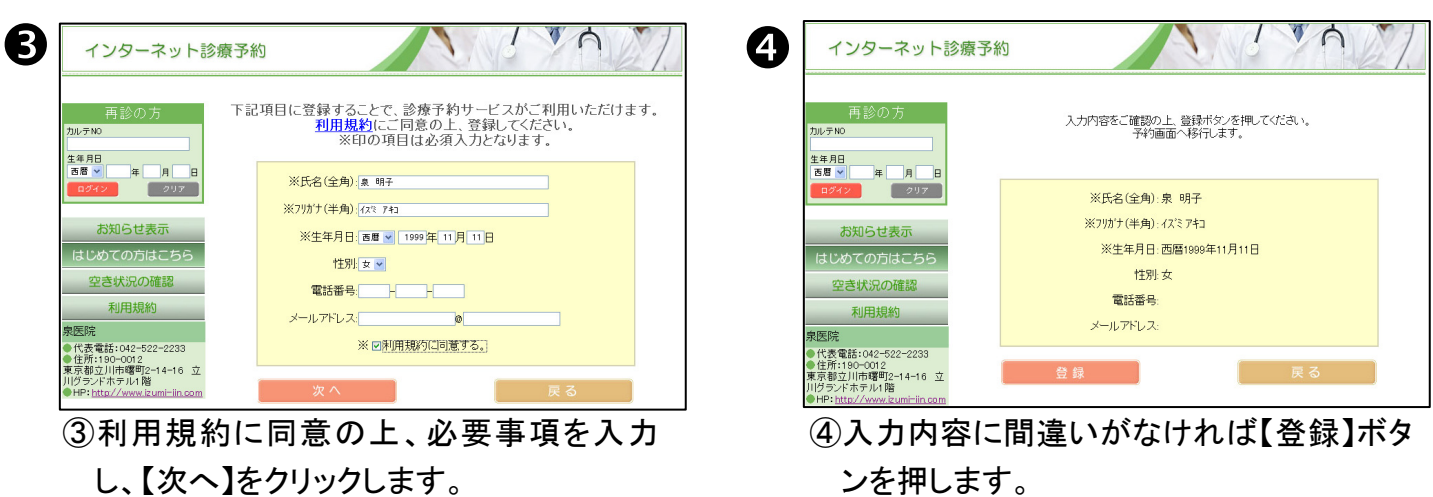

| 泉 明子 様                                   | karit 泉 明子様          |         |         |         |         |  |  |  |
|------------------------------------------|----------------------|---------|---------|---------|---------|--|--|--|
| 予約をとス                                    | 希望時間をお選びください。        |         |         |         |         |  |  |  |
| 情報亦再                                     | 2008/11/4 (火) 予約空き状況 |         |         |         |         |  |  |  |
| 1月刊及史                                    |                      | 09.00.0 | 00.15 - | 08-30.0 | 09.45 - |  |  |  |
| 予約の確認                                    | 10時                  | 10:00 O | 10:15 - | 1030 0  | 10:45 - |  |  |  |
|                                          | 11時                  | 11.00 O | 11:15 - | 11:30 - | 11:45 - |  |  |  |
|                                          | 12時                  | 12.00 - | 12:15 - | 12:30 - | 12:45 - |  |  |  |
| 医院                                       | 13時                  | 13.00 - | 13:15 - | 13:30 - | 13:45 - |  |  |  |
| 代表電話:042-522-2233                        | 14時                  | 14.00 - | 14:15 - | 14:30 - | 14:45 - |  |  |  |
| 住所:190-0012                              | 15時                  | 15.00 O | 15:15 - | 15:30 O | 15:45 - |  |  |  |
| 京都立川市曙町2-14-16 立                         | 16時                  | 16:00 O | 16:15 - | 16:30 O | 16:45 - |  |  |  |
| クラント小ナル1階<br>HP:http://www.izumi=iin.com | 17時                  | 17.00 O | 17:15 - | 17:30 O | 17:45 - |  |  |  |

⑦ご希望の予約時間を選択します。 (⑥の予約希望日を選択後、画面を下にスクロール) すると時間の画面が表示されます。)

- ご利用にあたってのご注意点
- ③画面でメールアドレスを登録すると、予約や予約取消時にメール配信がされます。
- ・仮予約番号はお控え下さい。
- ・ 仮予約番号を使った予約は1回のみです。

# ンを押します。

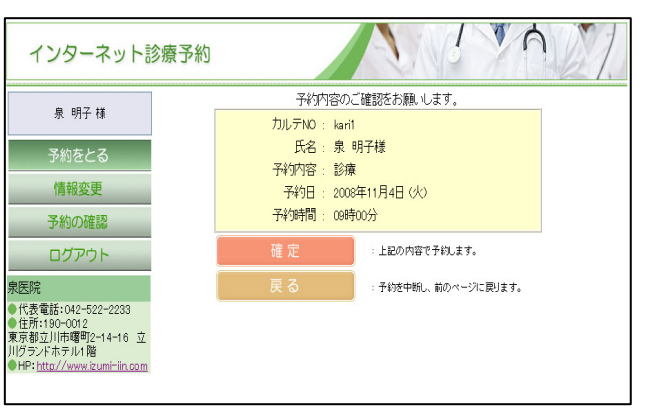

## ⑧予約日時を確認後、【確定】ボタンをクリックし、 【ログアウト】ボタンをクリックします。

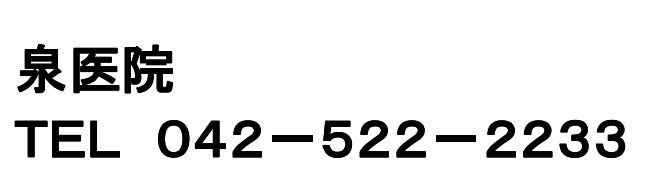